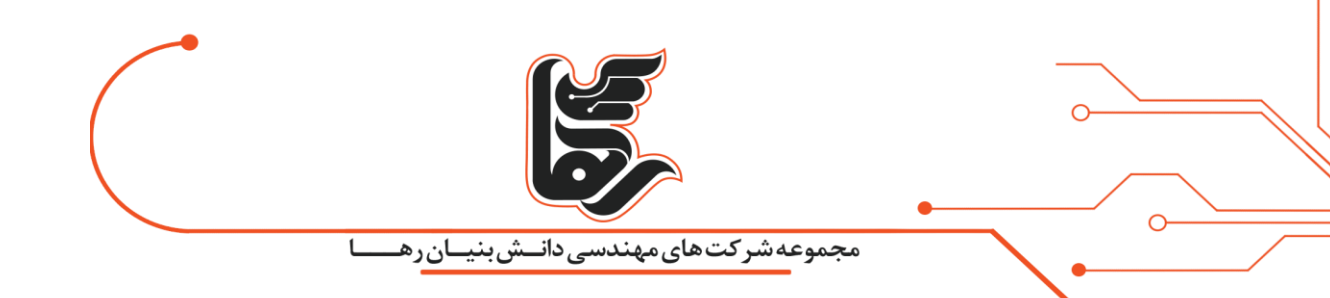

چگونه از ردیابی موقعیت مکانی خود توسط گوگل جلوگیری کنیم؟

شرکت دانش بنیان رها

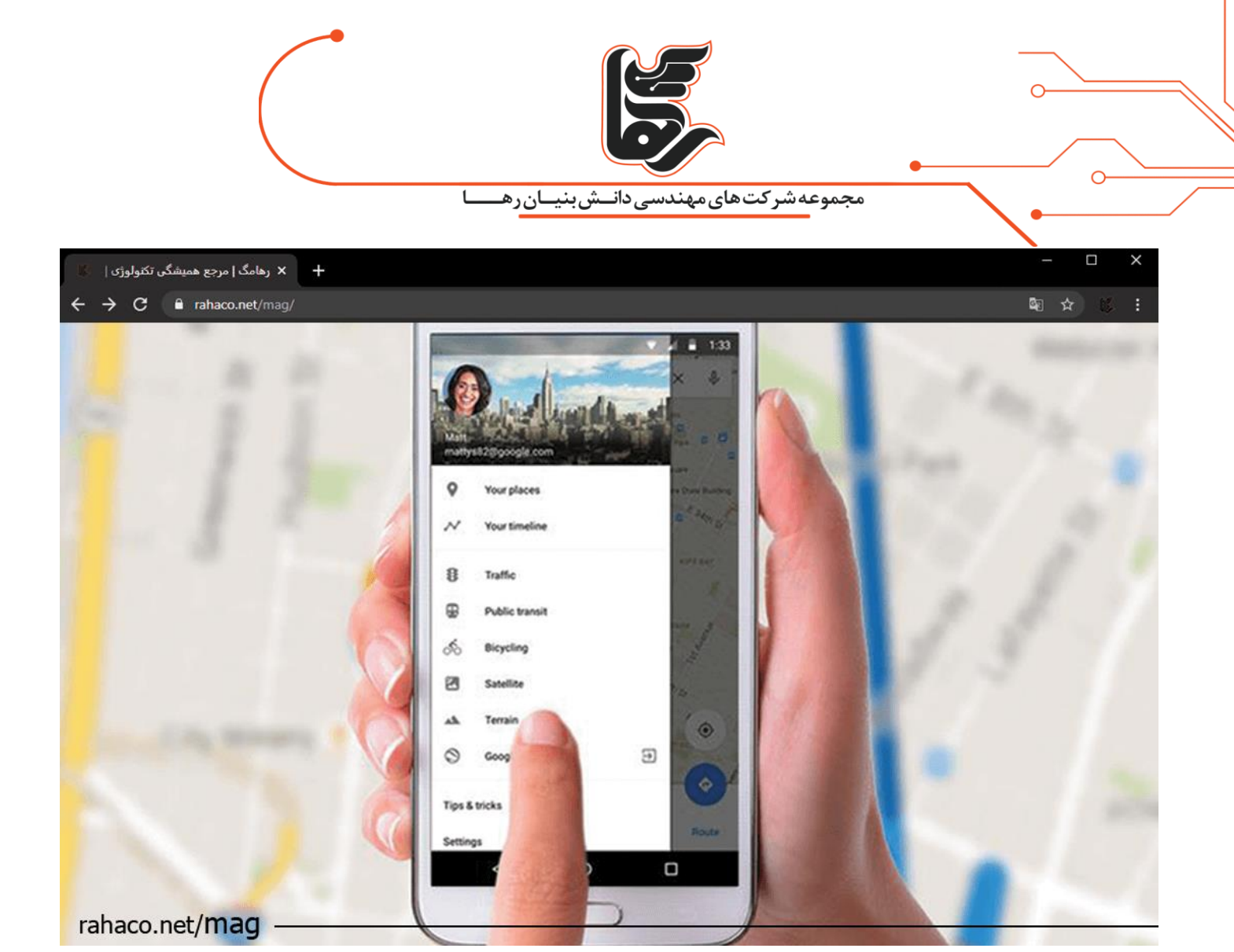

# فهرست:

| ۳ | نگاهی کوتاه                                       |
|---|---------------------------------------------------|
| ٣ | زیر سوال رفتن حریم خصوصی                          |
| ٣ | غیر فعال کردن خدمات در هر نوع تلفن همراهی         |
| ۴ | غیر فعال کردن خدمات در اندورید                    |
| ۵ | مديريت تنظيمات تلفن همراه                         |
| ۶ | ردیابی موقعیت مکانی شما در صورت استفاده از برنامه |
| γ | حذف تاریخچه یک روزه                               |
| ٨ | نتیجه گیری                                        |

صفحه ۲

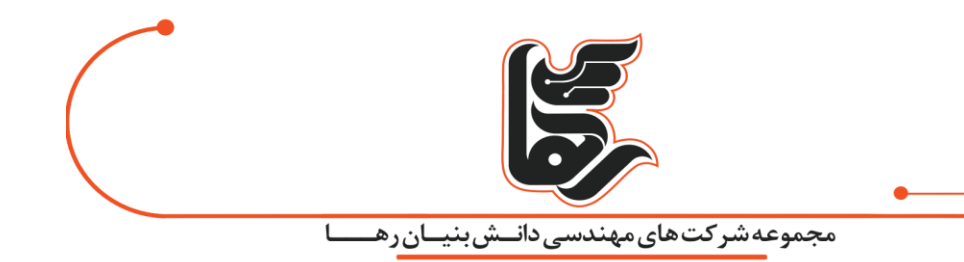

#### نگاهی کوتاہ

**ردیابی موقعیت مکانی** شما طبق گزارشی که اخیرا ارائه شده همیشه امکان پذیر است.حتی هنگامی که خارج از برنامه باشید. در این مقاله نحوه غیر فعال کردن موقعیت مکانی خود را در گوگل مرحله به مرحله و تصویری بیاموزید.

# زير سوال رفتن حريم خصوصى

بر اساس فرکانسی که هر چند دقیقه یک بار به گوشی شما فرستاده می شود یک تصویر کاملا دقیق از مکان شما در هر زمانی ارسال می شود.در واقع دکل های تلفن همراه و WIFI از نوعی دستور به نام پینگ برای دیدن مکان شما استفاده می کنند.

در سال ۲۰۱۵ ویژگی دیگر Google Map در هر قدم کاربر نهفته می شد. یعنی با استفاده از قدم های شما که در Timeline بایگانی شده، نه تنها قادر به نشان دادن مکان قبلی شماست. بلکه مکان بعدی شما را نیز تشخیص می دهد.

البته لازم است بدانید جدول زمانی هر عکسی که بارگذاری می شود در Google Photo نیز همگام سازی می شود. اکنون فکر می کنید به عنوان کاربر حس زیر سوال رفتن حریم خصوصی خود را پیدا کرده اید؟ در ادامه با انجام چند مرحله زیر از خدمات **ردیابی موقعیت مکانی** گوگل به راحتی خارج می شوید. لطفا همچنان تا انتهای مقاله همراه ما باشید.

## غیر فعال کردن خدمات در هر نوع تلفن همراهی

جهت جلوگیری از ردیابی Google بدون توجه به مدل تلفن همراه خود می توانید ابتدا به حساب کاربری خود بروید.سپس روی گزینه Activity Controls کلیک کرده و دو سرویس Web & App Activity" و "Location History" را غیر فعال کنید.البته خاموش کردن این سرویس ها مستقیما روی Google Home تاثیر می گذارد.

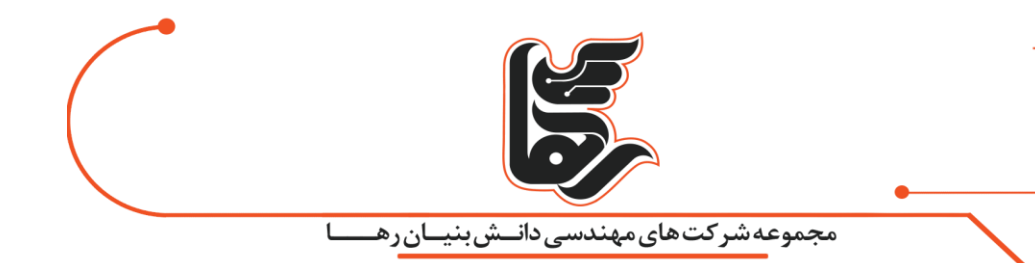

#### غیر فعال کردن خدمات در اندورید

0

در جدیدترین نسخه Google Maps, زمانی که روی گزینه Your Timeline کلیک می کنید از شما می خواهد سابقه مکان خود را روشن کنید.توسط همین گزینه می توانید **ردیابی موقعیت مکانی** خود را غیر فعال کنید.چند مرحله زیر را با هم مرور می کنیم.

- ۲- تنظیمات را انتخاب کنید.
- ۲- از اسکرول بار استفاده کرده تا به گزینه Location برسید.
- ۳- در پنجره Location History یک دکمه رادیویی وجود دارد که در دو حالت ON یا OFF قرار دارد. گزینه

OFF را انتخاب کرده و به پنجره قبلی باز گردید.

۴- در این پنجره با انتخاب گزینه Location History is on تمام داده های موقعیت مکانی خود را حذف

کنید. یک پنجره بازشو به شما می دهد که همه اطلاعات در حال حذف شدن است.

۵- چک باکس I understand and want to delete را انتخاب کرده و گزینه Delete را فشار دهید.

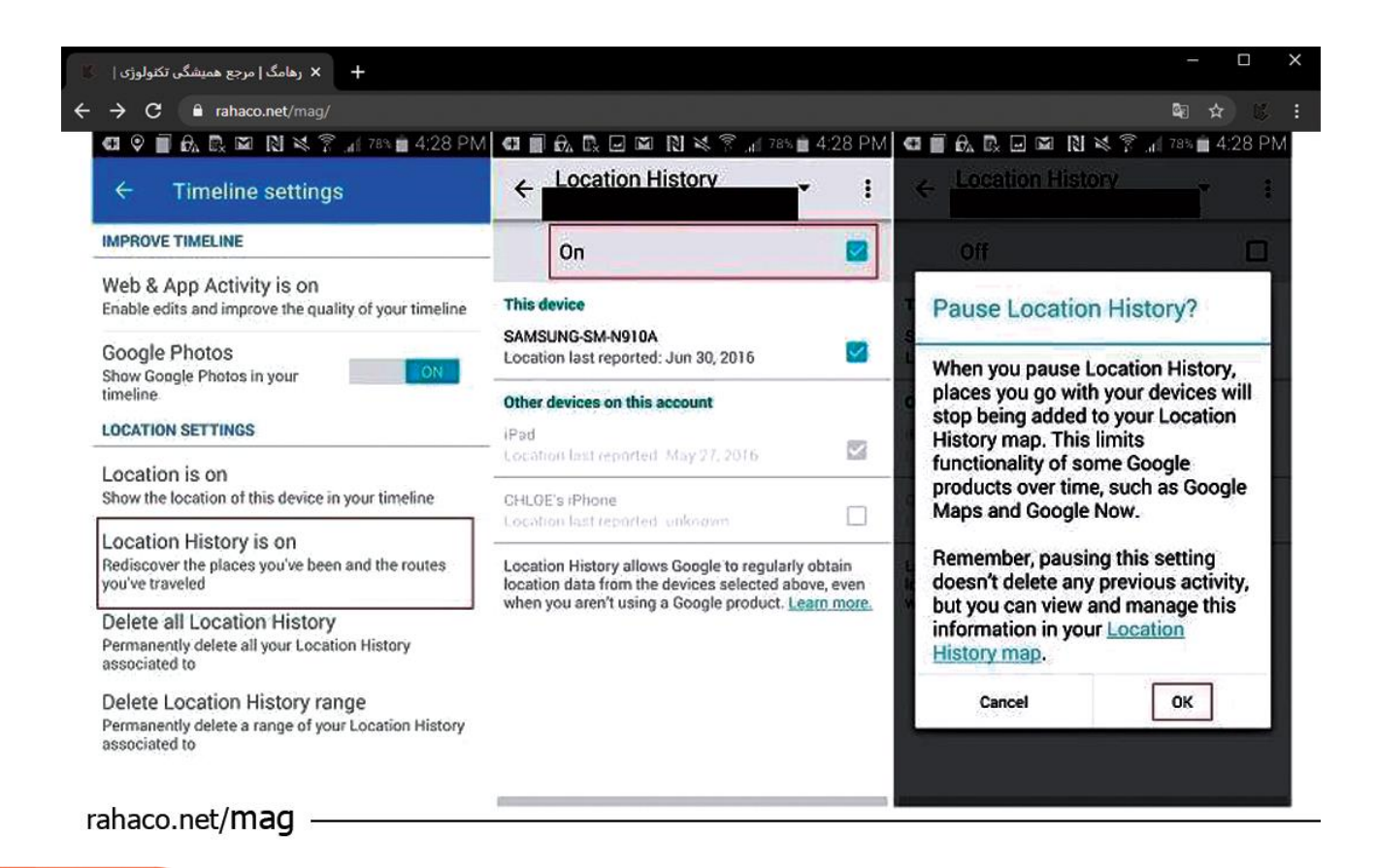

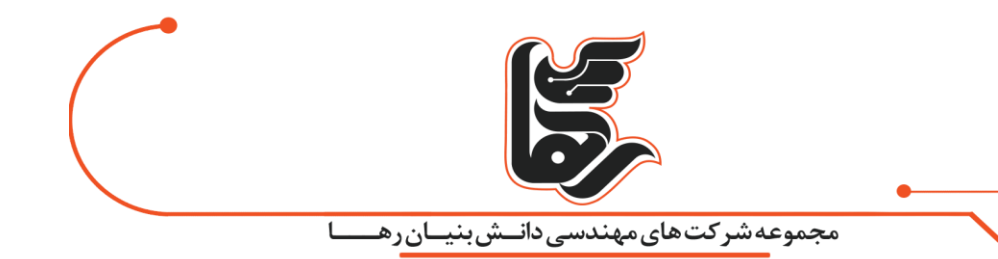

#### مديريت تنظيمات تلفن همراه

جهت اطمینان از اینکه Google دیگر داده های مکانی خود را ذخیره نمی کند، باید تنظیمات تلفن را مدیریت کنید. در منوی تنظیمات اصلی تلفن خود، می توانید تنظیمات مکان دستگاه خود را پیدا کنید شما توانایی غیرفعال کردن سرویس های موقعیت مکانی برای برنامه های خاص یا غیرفعال کردن همه سرویس های موقعیت مکانی برای کل تلفن همراه خود را دارید.بسیاری از برنامه ها و سرویس های تلفن شما در این مرحله غیر قابل استفاده هستند. البته می توانید یک شبکه خصوصی امن برای خود ایجاد کنید. تا فعالیت و داده های خود را در خصوصی نگه دارید. با کلیک کردن روی گزینه Timeline می توانید مکان های اخیری که رفته اید را مشاهده کنید.در بالای تب باز شده روی علامت سه نقطه ضربه بزنید و گزینه Delete The Day را انتخاب کنید.

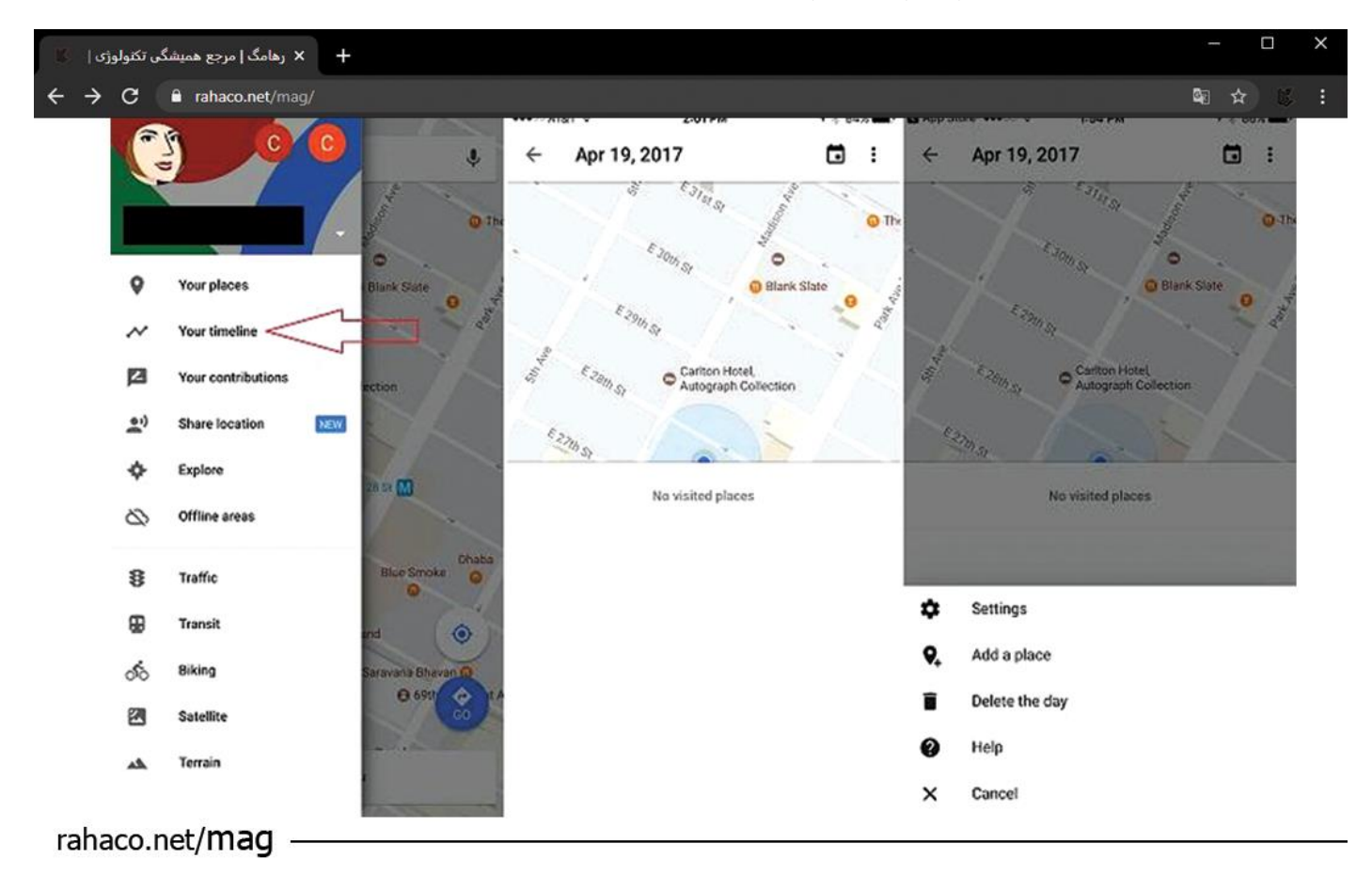

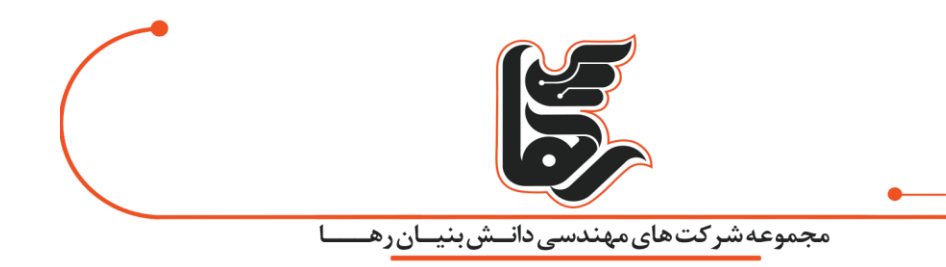

هم چنین می توانید برای حذف تمامی ردیابی موقعیت مکانی خود گزینه:

Settings > Personal Content > Delete All Location History را انتخاب کرده و تاریخچه موقعیت ردیابی را کامل حذف کنید.

ردیابی موقعیت مکانی شما در صورت استفاده از برنامه

0

گوگل به طور معمول مکان شما را ردیابی می کند. اما می توانید تلفن خود را طوری تنظیم کنید که این اتفاق فقط در صورت استفاده کردن از برنامه ها رخ دهد.

با دنبال کردن Settings > Privacy > Location Services و انتخاب Google Map و یا هر برنامه دیگری با سه گزینه روبرو هستید.

همان طوری که در تصویر می بینید با انتخاب گزینه While Using the App، ردیابی موقعیت مکانی شما تنها در حالتی که از برنامه استفاده می کنید قابل دسترسی است.

| C 🔒 rahaco.net/mag/                                    |         |               |               |    |                                                                                                    | Qi ☆ Qi                                                                                        |  |
|--------------------------------------------------------|---------|---------------|---------------|----|----------------------------------------------------------------------------------------------------|------------------------------------------------------------------------------------------------|--|
| ••••○ AT&T ♥ 4:15 PM ◀ 74                              | % 💼 🚥 🗤 | AT&T ♥ 4:1    | 5 PM 7 74%    | •  | ••••○ AT&T ♥ 4:14 PM                                                                                                    | <b>1</b> 74% 🔳                                                                                 |  |
| Settings Privacy                                       | < Pri   | vacy Location | Services      |    | Continue Control Control Co | aps                                                                                            |  |
| Location Services                                      | n > 🎬   | Calendar      | Never         | >  |                                                                                                    |                                                                                                |  |
| Contacts                                               |         | Camera        | While Using   | >  | ALLOW LOCATION ACCESS                                                                                                    |                                                                                                |  |
| Colondar                                               | Ø       | Chrome        | While Using   | ġ. | Never                                                                                                    |                                                                                                |  |
|                                                        |         | Facebook      | ✓ While Using | 5  | While Using the App                                                                                                    | ~                                                                                              |  |
| Reminders                                              | 2       | Taccook       | , while Using | 5  | Always                                                                                                    |                                                                                                |  |
| 🌸 Photos                                               | > 😫     | Fandango      | Never         | >  | Access to your location is available on                                                                                                    | ly when this app or                                                                            |  |
| Bluetooth Sharing                                      | · ·     | Fitbit        | While Using   | 2  | one of its features is visible on screen.                                                                                                    |                                                                                                |  |
| Microphone                                             | G       | Google        | While Using   | >  | App explanation: "Your location will be<br>services such as search, directions, ar                                                                                                    | ination: "Your location will be used in Google<br>such as search, directions, and navigation." |  |
| Camera                                                 | 5 🗷     | Google Maps   | ✓ While Using | >  |                                                                                                    |                                                                                                |  |
| • Health                                               | > 🚾     | IMDb          | Never         | 2  |                                                                                                    |                                                                                                |  |
| HomeKit                                                | 0       | Instagram     | ✓ While Using | >  |                                                                                                    |                                                                                                |  |
| 5 Media Library                                        | *       | MapMyWalk     | Always        |    |                                                                                                    |                                                                                                |  |
| Motion & Fitness                                       | . 🗟     | Maps          | While Using   | >  |                                                                                                    |                                                                                                |  |
| As applications request access to your data, they will | ibe 😡   | Messenger     | While Using   | 5  |                                                                                                    |                                                                                                |  |

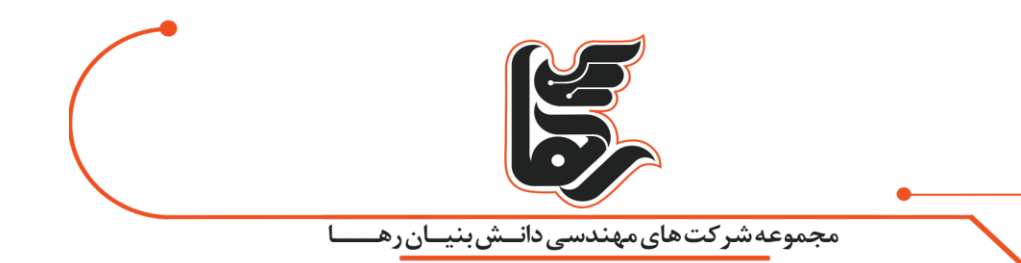

#### حذف تاریخچه یک روزه

0

احتمال اینکه از موتور جستجوی گوگل برای سرچ های اینترنتی خود استفاده می کنید زیاد است.در این حالت بهتر است مرورگر خود را به Bing یا DuckDukeGo تغییر دهید.اما در صورتی که همچنان به استفاده از مرورگر گوگل اصرار می ورزید Apple Maps و Google Mapsرا خاموش نگه دارید.البته در صورت وارد شدن به حساب کاربری خود و انتخاب گزینه Your Timeline می توانید ردیابی موقعیت مکانی خود یک روز خود را حذف کنید.

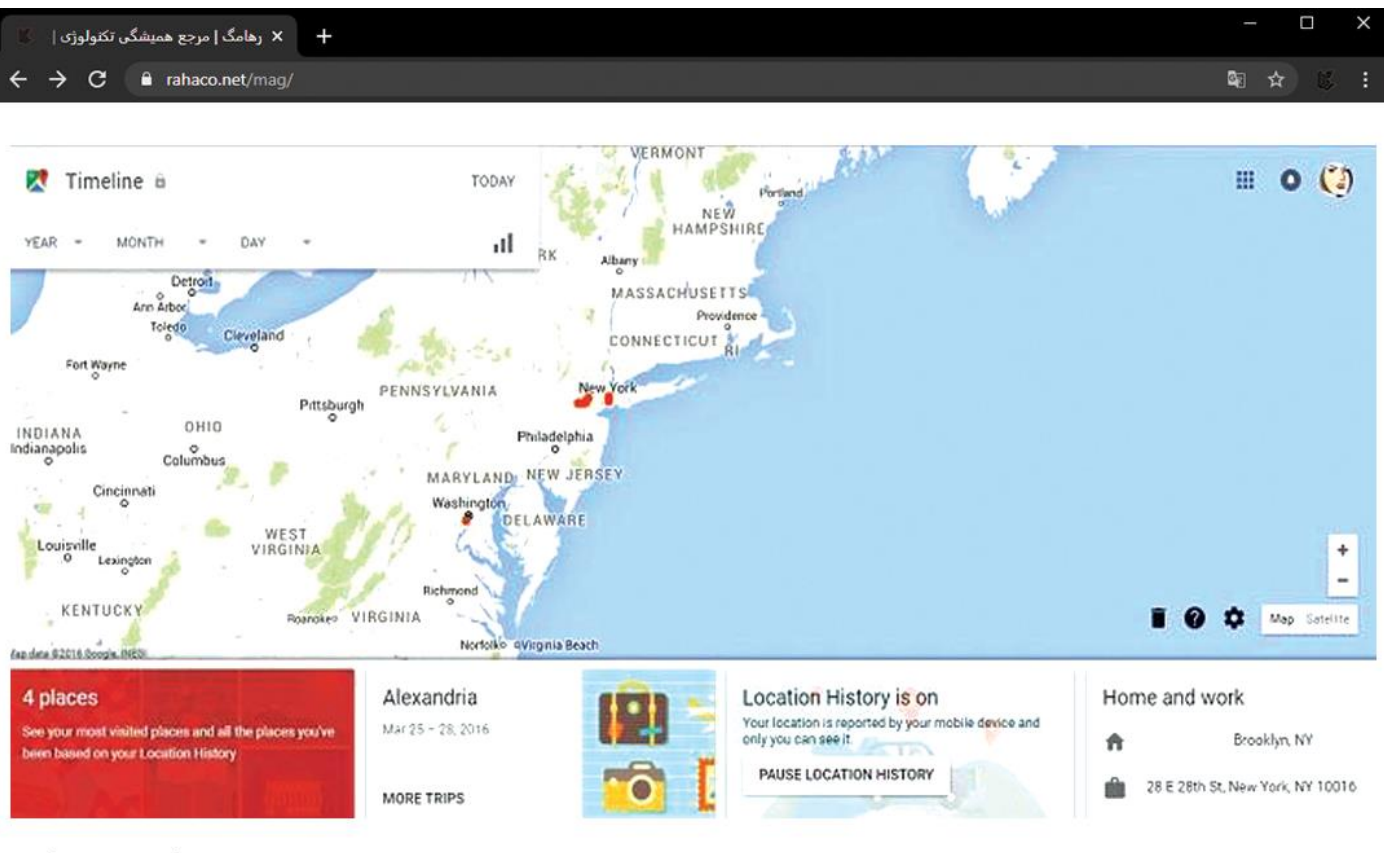

rahaco.net/mag

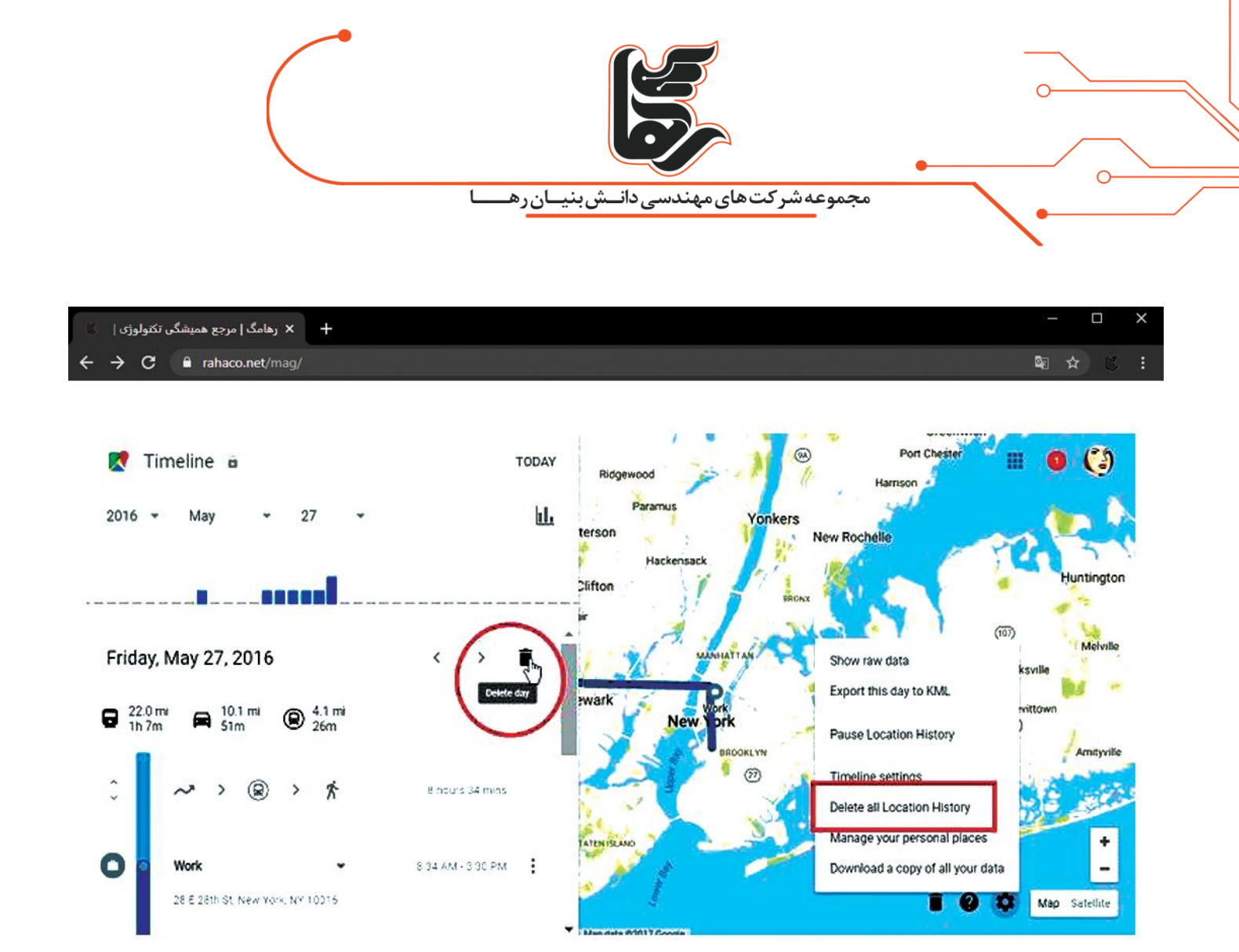

rahaco.net/mag -

برای حذف کل سابقه موقعیت مکانی خود تنظیمات را انتخاب کرده و در پنجره باز شده گزینه Delete all Location History را علامت بزنید.یک پنجره باز شو از شما سوال می کند که آیا می خواهید چنین کاری را انجام دهید یا خیر؟ گزینه بله را انتخاب می کنید.

# نتيجه گيرى

جالب است بدانید **ردیابی موقعیت مکانی** گوگل همیشه هم به ضرر کاربر تمام نمی شود. در حال حاضر سرویس گوگل حتی امکان فرستادن لوکیشین به صورت لحظه ای را نیز برای کاربران فراهم کرده است.در این حالت کاربر مورد نظر باید این سرویس در تلفن همراه مورد نظر فعال باشد.

## خودت معجزه زندگی خودت باش